کلیه توزیع کنندگان شامل شرکتهای توزیع کننده و همچنین اصناف فعال در حوزه تجهیزات پزشکی می بایست ابتدا نسبت به ثبت نام و طی نمودن مراحل بررسی احراز صلاحیت در دانشگاه علوم پزشکی استان اقدام نمایند. در صورت تایید صلاحیت بر اساس مدارک الصاقی، امکان ثبت درخواست نمایندگی توزیع کالا در اختیار این گروه قرار خواهد گرفت. درخواست های ثبت نهایی شده توسط صنف یا توزیع کننده، جهت بررسی در اختیار شرکت وارد کننده /تولید کننده طرف قرارداد قرار خواهد گرفت. در این مستند کلیه امکانات

کلیه امور مربوط به نمایندگی ها شامل لینک های زیر در منوی <mark>"نمایندگی های توزیع"</mark> در دسترس کاربر وارد کننده /تولیدکننده می باشد.

در ادامه به شرح امکانات هر یک از لینک های موجود در این منو پرداخته می شود:

لینک درخواست توزیع کالا:

در این بخش کاربر (وارد کننده/تولیدکننده) تمام درخواست های توزیع کالا که توسط توزیع کنندگان و به نام کاربرثبت شده است، را مشاهده خواهد نمود.

- رد درخواست: در صورتی که توزیع کننده با کاربر به عنوان تولید کننده /وارد کننده قراردادی نداشته و به اشتباه درخواست را ارسال نموده است، با انتخاب لینک رد درخواست، روال بررسی درخواست متوقف خواهد شد.
- تایید درخواست: در صورت وجود همکاری بین کاربر و توزیع کننده، کاربر با انتخاب لینک مشاهده جزییات، کالاهای مورد درخواست و همچنین کمپانی سازنده مرتبط با هر کالا را به دقت بررسی می نماید. در صورت تایید، گزینه تایید و در غیر این صورت گزینه رد را برای ردیف کالا انتخاب می نماید.
- در نهایت کاربر با الصاق تصویر نامه قرارداد منعقده که به نام کمپانی و همچنین کالاهای حوزه توزیع اشاره نموده است، اطلاعات را تایید نهایی می نماید.
  - کاربر با ورود به صفحه اول، لینک تایید نهایی درخواست را انتخاب می نماید.
- در این صورت درخواست جهت بررسی و کنترل مدارک الصاقی کاربر و شرکت توزیع کننده متقاضی، به
   دانشگاه علوم پزشکی مرتبط ارسال می گردد.
- کارشناس دانشگاه، با توجه به مدارک الصاقی برای ردیف کالاهایی که توسط کاربرتایید شده است تصمیم گیری خواهد نمود.

 در صورت تایید ردیف کالا در درخواست، اطلاعات ردیف کالا به ادرس زیر در سایت نمایش داده خواهد شد:

http://import.imed.ir/additionals/confirmeddistcmp.aspx

۲. ارشیو درخواست های توزیع کالا:

در این بخش کلیه درخواستهای توزیع ارسالی که توسط کاربر بررسی و ثبت نظر شده است نمایش داده می شود.

- امکان جستجو بر اساس نام کمپانی سازنده و همچنین نام توزیع کننده وجود دارد. برای این منظور کافی است تا کاربر چند حرف از نام شرکت یا کمپانی مورد نظر را در فیلد های مربوطه تایپ نماید تا با لیست پیشنهادی جهت انتخاب مواجه گردید.
- در لیست خروجی، علاوه بر نام توزیع کننده، کمپانی سازنده، نام فارسی کالا، نام انگلیسی کالا،
   کدumdns اطلاعات زیر نیز نمایش داده می شود:
  - در این ستون نظرثبت شده توسط کاربر برای ردیف کالای درخواست نمایش داده میشود.
    - تاريخ درخواست:

0 وضعيت:

تاریخ ثبت درخواست توسط توزیع کننده و ارسال به کاربر در این بخش نمایش داده می شود.

٥ تاريخ ثبت نظرنمايندگي :

تاریخی که کاربر به عنوان نمایندگی کالای کمپانی سازنده، برای ردیف کالا ثبت نظر نموده است.

نوع متقاضى:

نوع توزيع كننده صنف يا شركت توزيع كننده در اين بخش نمايش داده مي شود.

ستون وضعیت انتشار:

نمایانگر وضعیت نمایش کالا در سایت به عنوان محدوده کالاهای توزیع شده توسط نماینده توزیع کاربر در استان / استانهای تایید شده توسط کاربر می باشد. بر اساس قوانین اداره کل، در صورتی که

تهیه کننده : شرکت نواوران فناوری اطلاعات امروز (نسخه 3۰)

اعتبار تاریخ نمایندگی اعطایی کاربر برای کالا به پایان برسد، کالا همچنان با وضعیت منقصی در سایت نمایش داده خواهد شد.

## ۳. درخواست تمدید توزیع کالا:

تمدید فقط برای کالاهای حوزه توزیع که قبلا توسط کاربر و دانشگاه علوم پزشکی تایید و بر روی سایت موجود می باشد، امکان پذیر خواهد بود. درخواست تمدید از جانب توزیع کننده متقاضی صادر و برای کاربر شرکت وارد کننده /تولید کننده، در این بخش لیست کلیه درخواستهای تمدید را مشاهده می نمایید. در این فرم راهنمای زیر قرار داده شده است :

"در صورتی که درخواست به اشتباه برای شما ارسال شده باشد، گزینه "رد کل درخواست "را انتخاب نمایید . در غیر این صورت ، گزینه "مشاهده کالا" را انتخاب نموده و نظر خود را برای هریک از کالاهای موجود در درخواست تمدید ، ثبت نمایید .سپس با الصاق تصویر نامه تمدید قرارداد نمایندگی ، کلید ثبت نظر را انتخاب نمایید .با بازگشت به این صفحه ، گزینه "تایید نهایی درخواست" را جهت ذخیره تغییرات در سامانه انتخاب نمایید. در این صورت ، درخواست جهت بررسی در اختیار کارشناس دانشگاه علوم پزشکی قرار خواهد گرفت . پس از بررسی درخواست و همچنین تصاویر الصاقی نامه قرارداد نمایندگی، در صورت تایید توسط کارشناس، تاریخ اعتبار نمایندگی توزیع و همچنین نوع نمایندگی (انحصاری –غیر انحصاری) برای کالاهای تایید شده در سایت اداره کل تجهیزات بروز خواهد گردید."

## ۴. معرفی نماینده توزیع در استانها :

همانطور که قبلا شرح داده شد در حال حاضر توزیع کنندگانی که مایل هستند تا نامشان در لیست نمایندگان توزیع مورد تایید در سایت اداره کل تجهیزات پزشکی نمایش داده شود، ملزم هستند تا پس از ثبت نام و طی مراحل تایید صلاحیت، اقدام به ثبت درخواست توزیع کالا برای شرکتهای وارد کننده /تولید کننده عضو سامانه نمایند. طبیعی است که به صورت پیش فرض استان محل فعالیت (ادرس شرکت توزیع کننده/ صنف) به عنوان حوزه فعالیت توزیع کالا برای کالاهای تایید شده توسط کاربر در نظر گرفته شده و در جستجو های موجود در سایت نمایش داده می شود. در صورتی که کاربر طبق قرارداد منعقده فی مابین، توزیع کننده را به عنوان نماینده توزیع خود در سایر استانها معرفی نماید، کافی است تا در این بخش، ابتدا نوع توزیع کننده (شرکت یا صنف) را طبق توضیحات فرم انتخاب نماید.

| ەلەر مەتىب بىلەرد لىيىن بىلىكى<br>ئەرە يى سىبارە يىلىكى<br>سىبىىلەر ورود، ئۇخيەن و توۋىخ كالاى پۇشكى |                                                                                                    |                                                                                                    |  |  |  |
|----------------------------------------------------------------------------------------------------|----------------------------------------------------------------------------------------------------|----------------------------------------------------------------------------------------------------|--|--|--|
|                                                                                                    | معرفی نمایندگی بوریچ در استان ها                                                                                              | 0 متون غاربری                                                                                                    |  |  |  |
| ای توری کننده است.<br>او است شیرک ها به است بسیمه است:<br>۸. میافت هوره است:                         | بود بورد آسد :<br>بورس<br>امرکن بورد کنند : بورو اسد ال که م ا<br>است ابورد کنید ال که بود و این<br>مشاهده ابتکارات بورو کنند | <ul> <li>A second compare compare a second second seco</li></ul> |  |  |  |

سپس با تایپ چند حرف از نام توزیع کننده، نام مورد نظر را از لیست پیشنهادی انتخاب نماید.

| مده موانست مداده آمین بستان<br>مده این میمان و شان<br>سیستم وروده ترخیص و کوژیخ کلای پزشکی |                                                                                                    |                                                                                                    |                                                                                                    |  |  |
|--------------------------------------------------------------------------------------------|----------------------------------------------------------------------------------------------------|----------------------------------------------------------------------------------------------------|----------------------------------------------------------------------------------------------------|--|--|
|                                                                                            |                                                                                                    | معرفی نمایندگی نوریع در اسباب ها                                                                                                    | ۰ متوی غازیری                                                                                                    |  |  |
|                                                                                            | کی میں کیا ہے۔<br>یہ بین شرائی ہا یہ سینیہ است<br>ان میالہ میں اسین<br>این میں میں میں میں ا<br>میں میں اسین<br>میں اور بین<br>میں اور بین<br>میں اور بین<br>میں اور بین<br>میں اور بین | یون بینه آسید :<br>ایونی:<br>مید: بین کنید: بینه است که بین از این<br>مید: بین کنید الا که مین مور را از این<br>این بینه آماد:<br>میدانند اطلاعات بینی کنید | <ul> <li>A substrategy acts at a substrategy acts at a substra</li></ul> |  |  |

با انتخاب كليد "مشاهده اطلاعات توزيع كننده"، اطلاعات عمومي توزيع كننده نمايش داده مي شود.

| bills Guiden company       | Contract of the     |                                                                                                    |                        |                   |                            |  |
|----------------------------|---------------------|----------------------------------------------------------------------------------------------------|------------------------|-------------------|----------------------------|--|
| واور شيركترو :             |                     | 1                                                                                                    |                        |                   |                            |  |
| المشمر ا                   |                     | استان فازمرت حماري - ه                                                                                                    |                        | 54.2 million      | of succession in which the |  |
| يوي شير في :               |                     | نورو کننده                                                                                                    |                        |                   |                            |  |
| الفنير عاطى (              |                     |                                                                                                    |                        |                   |                            |  |
| تعيرا                      |                     | and the second second se |                        |                   |                            |  |
|                            |                     | 2                                                                                                    |                        |                   |                            |  |
| اسبان فظر لبت ا            |                     | المناب فاريديك                                                                                                    |                        |                   |                            |  |
| محدوده حفرافيانى نوزيغ     |                     |                                                                                                    |                        |                   |                            |  |
| الأفيناد ليشفاذ تبرقي      | [] استاد کردوند عرص | الأسبان ليمتل                                                                                                    | الأسور منهاد           | لالبينوس          | الاستان بللام              |  |
| الاستحربيني                | الاستان عيان        | []] استان جهارهای بخداران                                                                                                    | [[[جنبتان خلاصان حنهما | [[[سری جربیان روی | [1] استان خراسان شجاهم     |  |
| 13 استاد حوستاد            | Thursday stands     | 11 استاد سعاد                                                                                                    | أأأحدكم سيسلم وغويستات | 11 مىرىد قارىپى   | الاستاد الرون              |  |
| التاسين هم                 | Share Geneter       | There are a                                                                                                    | الأسبح كفكنفه ويفاحص   | and and           | We want                    |  |
| الآفسيان ليسبان            | الأسيان طيديان      | الاستان فيكرك                                                                                                    | الاست ميدك             | Sus with          | 44.00-071                  |  |
| theory Street T            |                     |                                                                                                    |                        |                   |                            |  |
| ( الاروب استاد به لیشت اند | باد غالد مراز       |                                                                                                    |                        |                   |                            |  |

به دلیل شباهت در نام برخی از توزیع کنندگان به خصوص در بخش اصناف، کاربر می بایست با بررسی دقیق اطلاعات عمومی توزیع کننده از انتخاب توزیع کننده طرف قرارداد خود اطمینان حاصل کند.

در صورت صحیح بودن نام توزیع کننده، در ادامه کاربر لیست استان هایی که قبلا به عنوان محدوده جغرافیایی توزیع برای توزیع کننده طرف قرارداد خود معرفی نموده است، مشاهده می نماید. (در مرتبه ی اول ورود،

تهیه کننده : شرکت نواوران فناوری اطلاعات امروز (نسخه 3۰)

استانی نمایش داده نمی شود.) کاربر امکان انتخاب استانهای حوزه توزیع برای توزیع کننده انتخابی را در اختیار دارد. پس از انتخاب چک باکس کنار نام هر استان، کلید" افزودن استان به لیست استانهای مجاز" را انتخاب می نماید. در این صورت استانهای انتخاب شده به لیست استانهای محدوده جغرافیایی توزیع اضافه خواهد شد.

نكات مهم :

توزیع کننده انتخابی می بایست در سامانه توزیع کنندگان اداره کل تجهیزات پزشکی ثبت نام نموده
 و تایید شده باشد. در صورتی که توزیع کننده انتخابی مرحله تایید صلاحیت را در اداره کل تجهیزات
 پزشکی طی ننموده باشد، پیغام زیر نمایش داده خواهد شد:

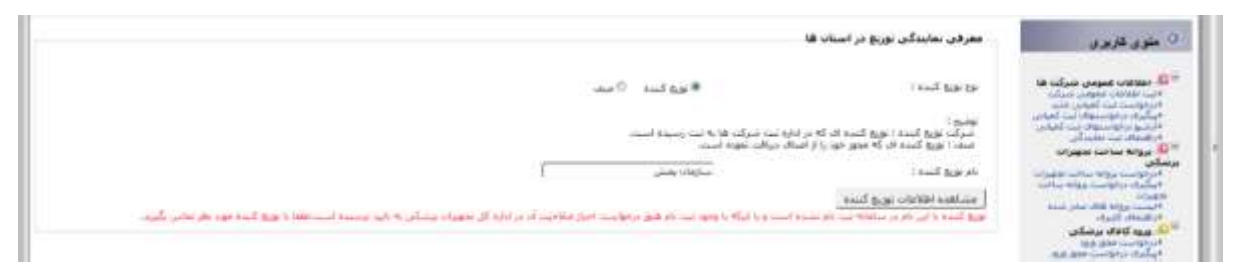

- کاربر در هر زمان امکان حذف و یا اضافه نمودن به این لیست را برای کلیه توزیع کنندگان طرف قرارداد خود دراختیار دارد.
- استان محل فعالیت توزیع کننده، به عنوان پیش فرض به عنوان یکی از استانهای حوزه جغرافیایی توزیع در نظر گرفته میشود. شما امکان حذف یا اضافه برای این استان را در اختیار نخواهید داشت.
- نمایش نماینده توزیع در سایت اداره کل بدون لیست کالاهای حوزه توزیع امکان پذیر نمی باشد.
   بنابراین تنها معرفی نماینده استانی توزیع در این فرم کافی نبوده و توزیع کننده می بایست نسبت به ثبت درخواست توزیع کالا با نام شرکت وارد کننده /تولید کننده اقدام نموده و مطابق با توضیحات ارائه شده در بخش های قبلی مراحل تایید کالای حوزه توزیع را طی نماید.
  - مشاهده نماینده در استانها:

در این بخش کاربر، لیست نمایندگان خود در استانها را مشاهده می نمایید. در این فرم امکان جستجو بر اساس نام استان (یا تمام استانها) و همچنین نام توزیع کننده وجود دارد.

ستون تاریخ معرفی، نمایانگر تاریخی است که کاربر استان نمایش داده شده را به لیست حوزه جغرافیایی نماینده ی توزیع خود اضافه نموده است. **نکته**: بدیهی است لیست نمایندگی های نمایش داده شده در این بخش، زمانی بر روی سایت و در بخش نمایندگی های مجاز توزیع نمایش داده خواهد شد، که توزیع کننده درخواست توزیع کالاهای طرف قرارداد خود را ارسال نموده و به تایید کاربر (تولیدکننده / واردکننده ) و دانشگاه علوم پزشکی رسیده باشد. بنابراین معرفی توزیع کننده بدون تایید کالا/کالاهای حوزه توزیع وی، هیچ تاثیری در نمایش نام توزیع کننده مجاز در سایت اداره کل نخواهد داشت.